How to install the modpack into multimc

- 1. Download both MultiMC and the mudpack instance from the MultiMC and mc.sniperslair.com respectively
- 2. Extract MultiMC to a folder of your choice and run the MultiMC.exe executable.
- 3. Select your java version (this will only come up on the first run). In most cases the default version should be suitable.

| Select a Java version ? 🗙 |              |                                           |  |  |
|---------------------------|--------------|-------------------------------------------|--|--|
| Version                   | Architecture | Path                                      |  |  |
| 숨 1.8.0_71                | 64           | java                                      |  |  |
| 1.8.0_71                  | 64           | C:/Program Files/Java/jre1.8.0_71/bin/jav |  |  |
| 1.7.0_67                  | 32           | C:/Program Files (x86)/Java/jre7/bin/java |  |  |
| 1.6.0_45                  | 32           | C:/Program Files (x86)/Java/jre6/bin/java |  |  |
|                           |              |                                           |  |  |
| <u>R</u> efresh           | ]            | OK Cancel                                 |  |  |

 Click on profiles → manage accounts. The below screen should appear. Click on Add and insert your minecraft/mojang username and password. If done correctly, your account should appear in the centre list with a checkbox next to it in the active column. Click close.

| Settings         |                                                                                          | ? ×                |
|------------------|------------------------------------------------------------------------------------------|--------------------|
| MultiMC          | Accounts                                                                                 |                    |
| Minecraft        | Welcome! If you're new here, you can click t<br>to add your Mojang or Minecraft account. | he "Add" button    |
| 🔮 Java           | Active? Name                                                                             | Add                |
| 💻 Proxy          |                                                                                          | <u>R</u> emove     |
| 🚢 External Tools |                                                                                          |                    |
| Accounts         |                                                                                          |                    |
| Log Upload       |                                                                                          |                    |
|                  |                                                                                          |                    |
|                  |                                                                                          |                    |
|                  |                                                                                          |                    |
|                  |                                                                                          |                    |
|                  |                                                                                          |                    |
|                  |                                                                                          |                    |
|                  |                                                                                          |                    |
|                  |                                                                                          |                    |
|                  |                                                                                          | Set Default        |
|                  |                                                                                          | <u>N</u> o Default |
|                  | Close                                                                                    | Help               |

5. Click on the first icon on the top toolbar. The below screen should appear. Click on the radio button next to 'Import Modpack' and then click on the 3 dots button below it. Navigate to where you have downloaded the modpack to (in zip format) and select this. The path to the file should appear in place of where 'http://' is being displayed in the image below. Optionally write a name for the new instance in the top box under the icon. Finally click ok and wait while MultiMC downloads some required resources.

| 🗱 New Instance 🛛 🔋 🗙                  |  |  |  |  |
|---------------------------------------|--|--|--|--|
|                                       |  |  |  |  |
| Name                                  |  |  |  |  |
| Group: No group                       |  |  |  |  |
| 🔘 Vaniļļa Minecraft (select version): |  |  |  |  |
| 1.10.2                                |  |  |  |  |
| Import Modpack (local file or link):  |  |  |  |  |
| http://                               |  |  |  |  |
|                                       |  |  |  |  |
| OK Cancel                             |  |  |  |  |

- 6. Once MultiMC has finished downloading its resources. Click on your new instance and then 'Play'. If all goes to plan, after it finishes loading you should be seeing the minecraft splash screen.
- 7. Click Multiplayer then click 'Add Server'. Call the server what you like however the server address should be 'mc.snipers-lair.com'